## Expenses Mobile - Log in as a Delegate

Last Modified on 12/06/2020 11:56 am BST

## Permissions

You will require the following permissions:

• You will need to be set as a delegate by another employee.

This article explains how to log in as a delegate if you have been set as a delegate by another employee.

The other type of delegate login, which allows you to log in as any employee, is not yet available within Expenses Mobile.

For guidance on how to set other employees as your delegate, visitAssign a Delegate.

1. Log in to Expenses Mobile. Tap  $\equiv$  and then tap **Delegate Logon**.

You will be directed to a list of employees that you have been given permission to delegate for.

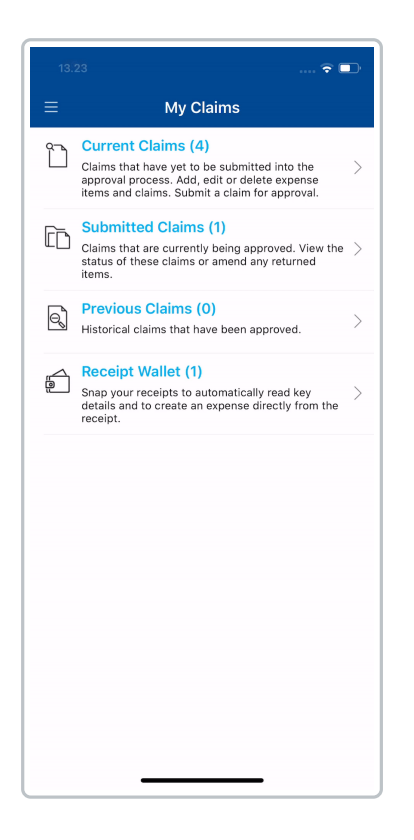

2. Tap on the employee that you want to log in as.

If you have a large list of employees and are unable to find a specific employee, tap**Q** to search and filter the list.

| 09.26                             |           | 🗢 💷 |
|-----------------------------------|-----------|-----|
|                                   | Delegates | ٩   |
| Mr Adam Bowle<br>Developer        | er        |     |
| Mr Kieron Syke                    | s         |     |
| Mr Alex Tettey<br>Sales Assistant |           |     |
|                                   |           |     |
|                                   |           |     |
|                                   |           |     |
|                                   |           |     |
|                                   |           |     |
|                                   |           |     |
|                                   |           |     |
|                                   |           |     |
|                                   |           |     |
|                                   |           |     |

3. Tap Login to confirm your choice.

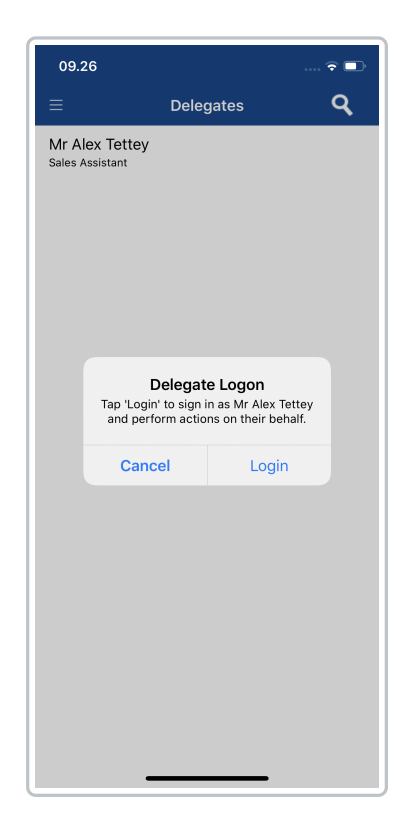

4. The selected employee's homepage will appear. At this point, you are logged in as the employee you have selected.

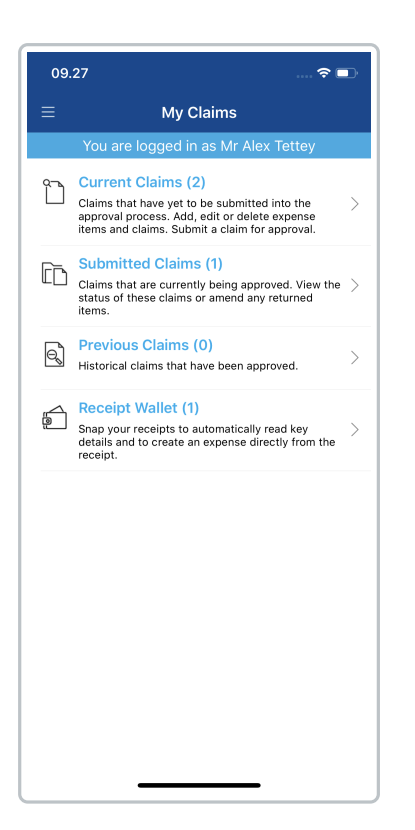

**Note:** A banner will appear at the top of your screen to remind you that you are logged in as another employee.

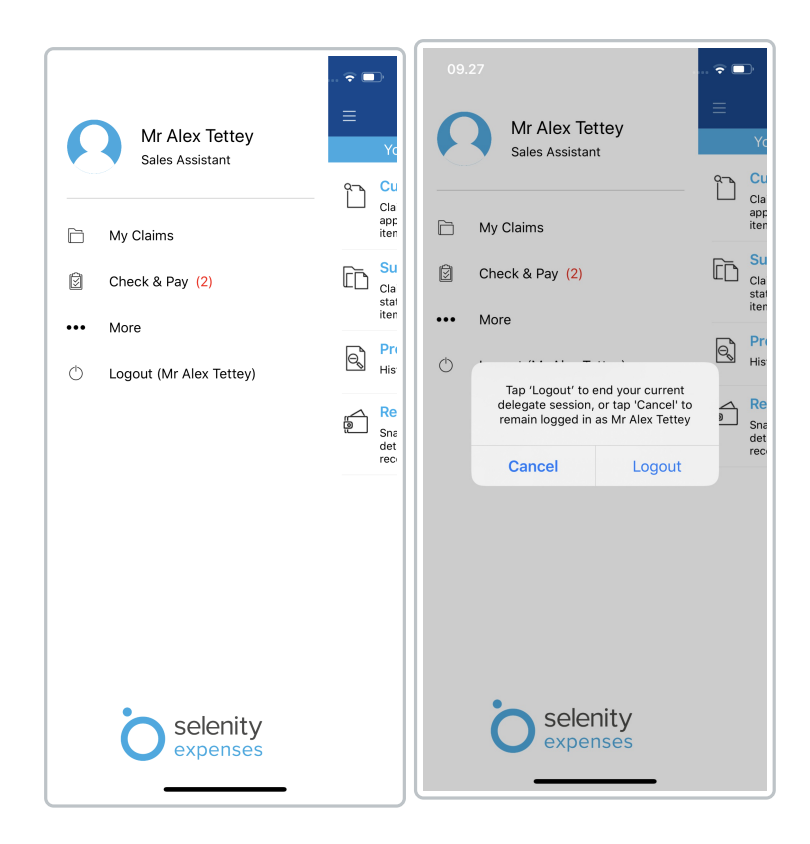

**Note:** You will be logged out of your current delegate session if you don't interact with Expenses Mobile for 30 minutes. This includes minimising the app.

You will be automatically logged out of your current delegate session when you exit the app.